| Verfahrensanweisung<br>AUSS_ORG_Lauris Benutzer-Anleitung Wolgast_VA | Institut für Klinis<br>und Laboratoriu<br>Universitätsmed | cche Chemie<br>Imsmedizin,<br>dizin Greifswald |
|----------------------------------------------------------------------|-----------------------------------------------------------|------------------------------------------------|
| Schlagworte:                                                         | Rev. 1                                                    | Seite 1 von 3                                  |

# 0. Kurzanleitung

entfällt

# 1. Zweck der Verfahrensanweisung (VA)

Diese Verfahrensanweisung erläutert die Anzeige von Labor-Befunden über die Software Lauris. Sie soll es ärztlichem und pflegendem Personal ermöglichen die Befunde eines Patienten aus dem Krankenhaus-Informationssystem heraus einzusehen. Der Schwerpunkt liegt auf Befunden der Mikrobiologie.

#### 2. Beschreibung

| Prover Veddin 1 - Linktan V 200 / Lin   aggundeki: Home Galamantare   all X    aggundeki: Home Galamantare   all X    Vedantariate   T    T                                                                                                    | Aufruf aus Nexus<br>→Patient auswählen                                                                                                    |
|----------------------------------------------------------------------------------------------------|----------------------------------------------------------------------------------------------------|
| Part Reference (1997)   Part Reference (1997)   Part Referenc | →Menü: Labor lauris UMG auswählen                                                                                                    |
| Zinsenhi   Disentification   Disentification   Disentification   Disentification     Station   Station   Disentification   Disentification   Disentification     Station   Station   Disentification   Disentification   Disentification     Station   Disentification   Disentification   Disentification   Disentification     Station   Disentification   Disentification   Disentification   Disentification     Station   Disentification   Disentification   Disentification   Disentification     Station   Disentification   Disentification   Disentification   Disentification     Station   Disentification   Disentification   Disentification   Disentification     Station   Disentification   Disentification   Disentification   Disentification     Station   Disentification   Disentification   Disentification   Disentification     Station   Disentification   Disentification   Disentification   Disentification                                                                                                    | Es öffnet sich die patientenbezogene Ansicht<br>von Lauris                                                                                                    |
| Wickshotzer     Wickshotzer     Wickshotzer <t< th=""><th>Patientenbezogene Ansicht von Lauris<br/>Oben rechts = Name, Geburtsdatum<br/>Links = Navigationsleiste<br/>Rechts = Datenansicht</th></t<>                                                                                                    | Patientenbezogene Ansicht von Lauris<br>Oben rechts = Name, Geburtsdatum<br>Links = Navigationsleiste<br>Rechts = Datenansicht                                                                     |
| LourCont    LourCont                                                                                                    | Auswahl Labor-Bereich<br>In der linken Navigationsleiste kann im<br>oberen Bereich im Punkt Befundansicht in<br>Menü ausgeklappt werden. Hier kann der<br>Labor-Bereich, für den Befunde angezeigt |
| Code     Name       Utdenson        [LAURIS_IKCL       Klinische Chemie und Laboratoriumsmedzin        [LAURIS_MBI       Mikrobiologie (pdf)> Befund-Übersidt        [LAURIS_BZ       Blutzucker (pdf)> Befund-Übersidt        [LAURIS_LIQUOR       LAURIS_SEH     Blutgasbericht> Befund-Übersidt                                                                                                    | werden, ausgewählt werden.<br>Durch setzen des Häkchens vor LAURIS_MIBI<br>werden die Befunde der Mikrobiologie<br>geladen.                                                                        |

| Verantwortlich: | Prüfung:                        | Freigabe:              |
|-----------------|---------------------------------|------------------------|
| Steven Westphal | Christian Schäfer (nachgetragen | Prof. Matthias Nauck   |
| 14.12.2020      | von Elke Schümann)              | (nachgetragen von Elke |
|                 | (04.02.2021)                    | Schümann) (04.02.2021) |

# Verfahrensanweisung AUSS\_ORG\_Lauris Benutzer-Anleitung Wolgast\_VA

Institut für Klinische Chemie und Laboratoriumsmedizin, Universitätsmedizin Greifswald

Schlagworte:

Rev. 1

Seite 2 von 3

| Identification   Identification   Identifi                                                                                                    | Anzeige Befund-Übersicht<br>Der Reiter Befund-Übersicht kann im<br>rechten Datenbereich ausgewählt werden.<br>Nach der Auswahl werden hier die Befunde<br>des Patienten chronologisch aufgelistet                                                                                                    |
|----------------------------------------------------------------------------------------------------|----------------------------------------------------------------------------------------------------|
| Window as<br>© Frantenilog [2]<br>© Frantenilog [2]<br>© Frantenilog [2]<br>© Stations<br>© Stations |                                                                                                    |
| Control Control   Control Control   Control Control   Control Control   Control Control   Control Control   Control Control   Control   Contro   Control   Contrel   Control   Contro                                                                                                    | Anzeige Einzel-Befund<br>In die Einzel-Befund-Ansicht gelangt man<br>entweder über den Reiter Einzel-Befund in<br>im rechten Datenbereich oder durch einen<br>Doppelklick auf eine Befundzeile in der<br>Befund-Übersicht.<br>In der der Einzel-Befund-Ansicht werden<br>Dokumente zu einem Befund aufgelistet. |
| Anatomi(p)   Anatomica(p)   Anatomica(p)   Mode attributes   Anatomica(p)   Mode attributes   Anatomica(p)   Anatomica(p)                                                                                                    |                                                                                                    |
| Interview       Notes       Interview       Interview       In                                                                                                    | Anzeige Befund-Dokument<br>Die Anzeige eines Befund-Dokumentes<br>erfolgt durch Doppelklick auf die<br>entsprechende Zeile in der Einzel-Befund-<br>Ansicht.                                                                                                    |
| **   Mitrobiologische Behand     **   Mitrobiologische Behand     **   Pattert     **   Geschnicktein     **   Obsondielen     **   Obsondielen     **   Mitrobiologischer Behand     **   Statut     **   Statut     **   Statu                                                                                                    | Hier bestehen unter anderem die folgenden<br>Optionen:                                                                                                    |
|                                                                                                    | Drucken                                                                                                    |
| Drucken K 🔇 Drucken                                                                                                    | Im unteren Bereich des rechten<br>Datenbereichs wird nach dem Klick auf<br>Drucken ein Dialogfenster zur Auswahl<br>eines Druckers angezeigt.                                                                                                    |
| Drucken K 🔇 🕨 👍 Zurück                                                                                                    | Wechsel zwischen den SeitenBei mehrseitigen Dokumenten ist einWechsel zwischen den Seiten über die blauenPfeileMöglich.                                                                                                    |

| Verantwortlich: | Prüfung:                        | Freigabe:              |
|-----------------|---------------------------------|------------------------|
| Steven Westphal | Christian Schäfer (nachgetragen | Prof. Matthias Nauck   |
| 14.12.2020      | von Elke Schümann)              | (nachgetragen von Elke |
|                 | (04.02.2021)                    | Schümann) (04.02.2021) |

| Verfahrensanweisung<br>AUSS_ORG_Lauris Benutzer-Anleitung Wolgast_VA | Institut für Klinis<br>und Laboratoriu<br>Universitätsmed | sche Chemie<br>Imsmedizin,<br>dizin Greifswald |
|----------------------------------------------------------------------|-----------------------------------------------------------|------------------------------------------------|
| Schlagworte:                                                         | Rev. 1                                                    | Seite 3 von 3                                  |

| Drucken | <b>Zurück</b><br>Über den Klick auf <b>zurück</b> gelangt man aus<br>der Befund-Ansicht wieder in die Anzeige |
|---------|----------------------------------------------------------------------------------------------------|
|         | Einzel-Befund.                                                                                                |

## 3. Literaturangaben

entfällt

# 4. Verweis auf andere Dokumente / Informationen

Weitere Informationen zur Verwendung von Lauris finden sich auch im LAURIS-Client Handbuch:

https://www.swlonline.de/images/Handbuch/LAURIS\_Client\_Handbuch\_00.pdf Einige dort beschriebene Funktionalitäten sind für das KKH Wolgast derzeit nicht aktiviert.

| Verantwortlich: | Prüfung:                        | Freigabe:              |
|-----------------|---------------------------------|------------------------|
| Steven Westphal | Christian Schäfer (nachgetragen | Prof. Matthias Nauck   |
| 14.12.2020      | von Elke Schümann)              | (nachgetragen von Elke |
|                 | (04.02.2021)                    | Schümann) (04.02.2021) |